## 在电子税务局如何新增社会保险经办人?

| 产品名称 | 在电子税务局如何新增社会保险经办人?        |
|------|---------------------------|
| 公司名称 | 杭州好又快财务管理有限公司             |
| 价格   | .00/件                     |
| 规格参数 |                           |
| 公司地址 | 杭州市上城区置鼎时代中心4幢632室        |
| 联系电话 | 0571-87911962 17764573265 |

## 产品详情

在电子税务局如何新增社会保险经办人?

答:您好,所有需要新增的社会保险经办人,都需先前往电子税务局自然人业务左下方的【用户注册】 模块,完成自然人用户注册。

个人账号注册成功后,首先使用法人/财务负责人信息登录企业账号,登录成功后点击【我的信息】—【 账户中心】—【人员权限管理】—【添加办税人员】添加人员选择身份以及有效期(默认长期,权限暂时 为默认权限)后点击【确定】;点击确定后,系统弹出提示信息,阅读并点击【确定】后系统提示"已成 功添加办税人员"则说明该人员已授权成功,可在电子税务局办理相关业务。

图示指引如下

第一步:

用户注册。

第二步:

一、我的信息—账户中心。

二、账户中心—人员信息管理—添加办税人员,添加人员选择身份以及有效期(默认长期,权限暂时为默 认权限)后点击【确定】;点击确定后,系统弹出提示信息,阅读并点击【确定】后系统提示"已成功添 加办税人员"则说明该人员已授权成功,可在电子税务局办理相关业务。

进入电子税务局提示有简易xingzhengchufa怎么操作?

您好,请您点击【我要查询】—【一户式查询】—【违法违章查询】模块带出违法信息后,请您可以通 过点击【我要办税】—【法律追责与救济事项】—【违法处置】—【简易xingzhengchufa】菜单进入进行 反馈操作。

图示指引如下

- 第一步:
- 一、我要查询——户式查询。

第二步:

- 一、我要办税—法律追责与救济事项。
- 二、法律追责与救济事项—违法处置—简易xingzhengchufa。
- 三、简易xingzhengchufa菜单进入进行反馈操作。